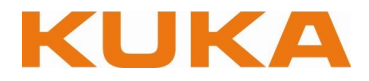

# **KUKA Control Panel (KCP)**

The KUKA control panel is the interface to the robot controller and to the robot. This document gives an schematic overview of the buttons and symbols. Do note however that this document does not replace the KUKA documentation. This document is valid for most KR C1 and all KR C2 robot controllers. EMERGENCY STOP

# Layout

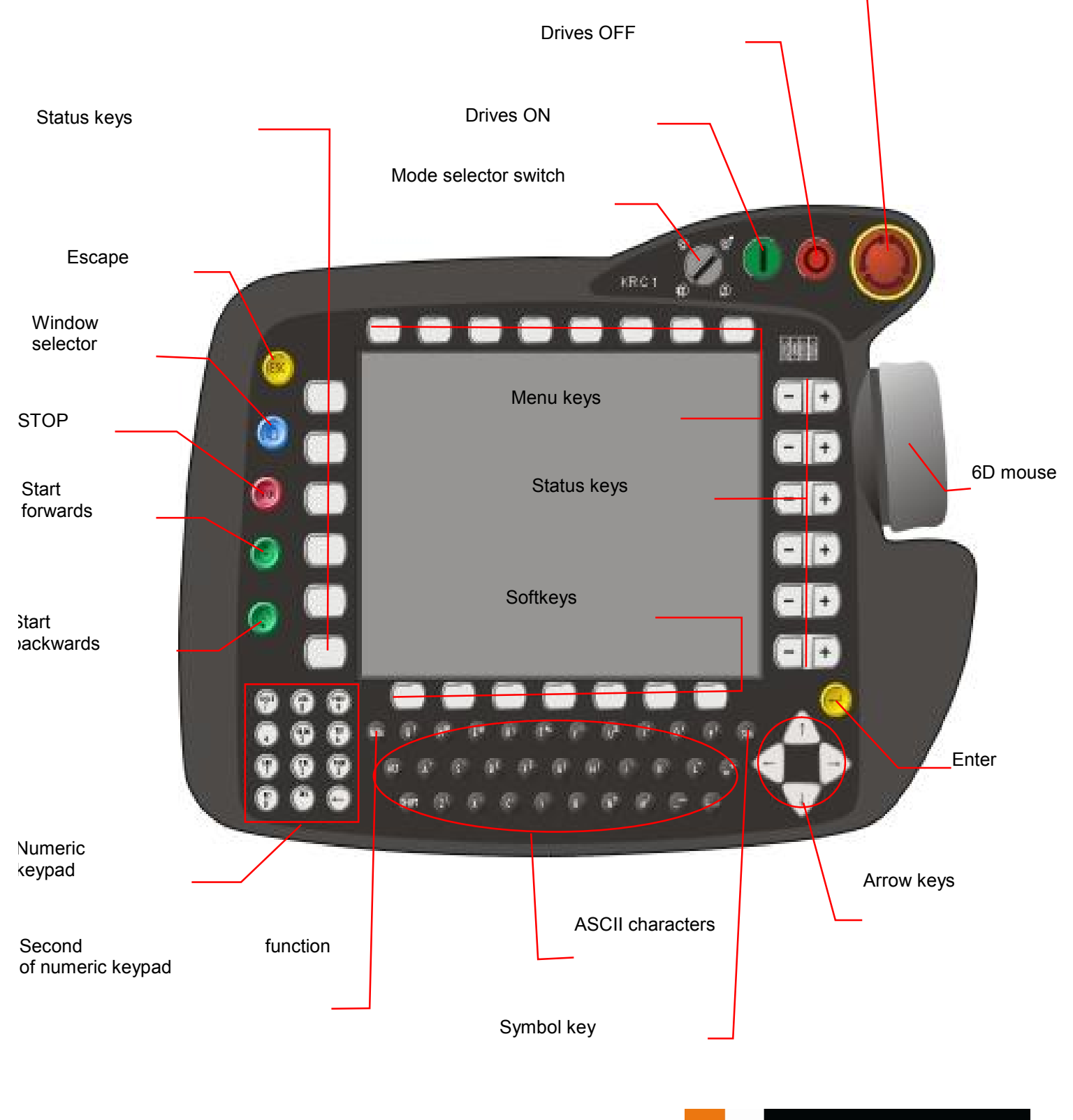

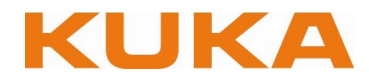

# Important function keys

- FC An action that has been started can be aborted at any time using the ESC key.
  - It is possible to toggle between the program, status and message windows using the window selection key. The active window is indicated by a blue background.
  - Pressing the Stop key stops a program that is running in automatic mode.
  - Pressing the Program start forwards key starts a program that has been selected.
  - If the **Program start backwards key** is pressed, the motion blocks are executed step by step towards the beginning of the program.
  - The Enter key is used, for example, to complete commands or to confirm entries in forms, etc.

The menu keys (a) are used to open menus in the menu bar. Navigation is accomplished with the aid of the arrow keys.

- The **status keys** (**b**) are used for selecting operating options, switching individual functions and setting values.
- The functions of the **softkeys** (**c**) are dynamically adapted to the current requirements, i.e. the assignment of the softkey bar is altered. Mode selector switch

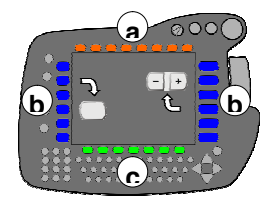

#### Mode selector switch

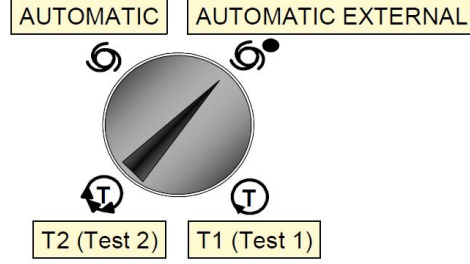

| Mode selector<br>switch                                            | T1                                                                            | T2                                                                                     | AUTOMATIC                                           | AUTOMATIC<br>EXTERNAL                                  |
|--------------------------------------------------------------------|-------------------------------------------------------------------------------|----------------------------------------------------------------------------------------|-----------------------------------------------------|--------------------------------------------------------|
| Jogging<br>using<br><u>keys</u><br>or<br><u>Space Mouse</u><br>HOV | 250 mm/s<br>Enabling switch<br>(dead man<br>function)                         | 250 mm/s<br>Enabling switch<br>(dead man<br>function)                                  | Jogging<br>not active                               | Jogging<br>not active                                  |
| Program execution                                                  | 250 mm/s<br>Enabling switch<br>(dead man<br>function)<br>START key<br>pressed | Prog.<br>velocity<br>Enabling switch<br>(dead man<br>function)<br>START key<br>pressed | Prog. velocity<br>Drives ON<br>START key<br>> PULSE | Prog. velocity<br>Drives ON external<br>External start |

# KUKA Control Panel (KCP)

Proprietary information of KUKA Automatisering + Robots N.V | www.kuka.be

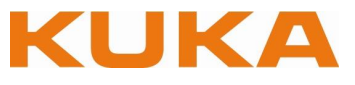

### Jog mode and program execution

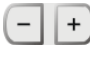

Jogging using the status keys

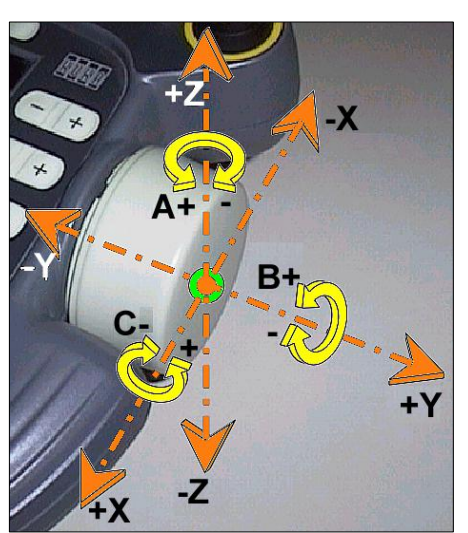

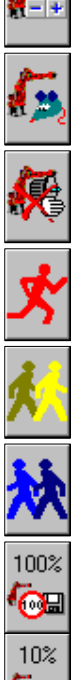

the 6D mouse

Program mode: Jogging deactivated

Jogging using

GO mode: Program execution is continued as long as the "Program start forwards" key remains pressed.

Single Step mode: For each motion command, the "Program start forwards" 🕑 key must be released and pressed again.

**Backward move:** Appears automatically when the "Program start backwards' (C) key is pressed.

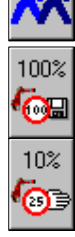

Program velocity in % (POV): Motion velocity of the robot during program execution. T1: max. 250 mm/s; T2: max. process velocity Jog velocity in % (HOV): Motion velocity of the robot during jogging using the jog keys or 6D mouse. T1 & T2: max. 250 mm/s

KUKA

Proprietary information of KUKA Automatisering + Robots N.V | www.kuka.be

### Status bar

| NUM | CAPS SIF        | CELL             |                    |                   | IP=6                                  | T1     | POV=100% | Paul | 10:09 |
|-----|-----------------|------------------|--------------------|-------------------|---------------------------------------|--------|----------|------|-------|
|     |                 | -                |                    |                   |                                       |        |          |      |       |
|     | 2 3             | 4                |                    |                   | 5                                     | 6      | 7        | 8    | 9     |
| 1 – | Numeric         | kevpad           |                    |                   |                                       |        |          |      |       |
| 2_  | l Inner / I     | ower-case lette  | are                |                   |                                       |        |          |      |       |
| 2 - | Opper / I       |                  | 515                |                   |                                       |        |          |      |       |
| 3 – | Status S        | Submit-Interpret | ter:               |                   |                                       |        |          |      |       |
|     | s <sup>Su</sup> | omit interpreter | r deselected       |                   |                                       |        |          |      |       |
|     | S Su            | bmit interpreter | r stopped          |                   |                                       |        |          |      |       |
|     | S Su            | bmit interpreter | r running          |                   |                                       |        |          |      |       |
|     | Status D        | )rives:          |                    |                   |                                       |        |          |      |       |
|     | O Dri           | ves not ready    |                    |                   |                                       |        |          |      |       |
|     | Dri             | ves ready (600   | ) ms)              |                   |                                       |        |          |      |       |
|     | Status F        | rogram:          |                    |                   |                                       |        |          |      |       |
|     | R No            | program is sel   | lected             |                   |                                       |        |          |      |       |
|     | R Th            | e block pointer  | is situated on the | e first line of t | he sele                               | cted p | program  |      |       |
|     | R A p           | orogram has be   | en selected and i  | is currently b    | eing ex                               | ecute  | d        |      |       |
|     | R Th            | e selected and   | started program    | has heen sto      | nned                                  |        |          |      |       |
|     |                 |                  |                    |                   | , , , , , , , , , , , , , , , , , , , |        |          |      |       |
|     | RIN             | e block pointer  | is situated on the | e last line of t  | he sele                               | cted p | orogram  |      |       |
| 4 – | Selected        | program          |                    |                   |                                       |        |          |      |       |
| 5 – | Current b       | olock number     |                    |                   |                                       |        |          |      |       |
| 6 – | Current         | operating mode   | e:                 |                   |                                       |        |          |      |       |
|     | T1              | Test 1: max. 2   | 250 mm/s           |                   |                                       |        |          |      |       |
|     | T2              | Test 2: proces   | ss velocity        |                   |                                       |        |          |      |       |
|     | AUT             | Automatic        |                    |                   |                                       |        |          |      |       |
|     | EXT             | Automatic exte   | ernal              |                   |                                       |        |          |      |       |
| 7 – | Current         | override:        |                    |                   |                                       |        |          |      |       |
|     | HOV             | Hand override    | e (hand jogging ve | elocity)          |                                       |        |          |      |       |
|     | POV             | Program over     | ride (program vel  | ocity)            |                                       |        |          |      |       |
|     |                 |                  |                    |                   |                                       |        |          |      |       |

- 8 Robot name
- 9 Time

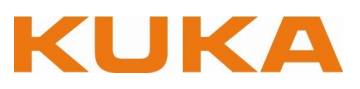

### **Coordinate systems**

Axis-specific jogging:

# Each axis can be moved individually in a positive or negative direction.

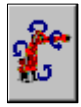

<u>Area of application:</u> Rough method for addressing points. Only way of moving an unmastered robot. Moving away from a software limit switch.

# WORLD - Coordinate system

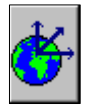

Fixed coordinate system whose origin is located at the base of the robot. <u>Area of application:</u> Motion of the robot to any point in space using the keyboard or 6D mouse. Tool and BASE calibration.

# TOOL – Coordinate system

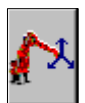

Coordinate system whose origin is located in the robot tool. <u>Area of application:</u> Motion with the tool along a straight line if the orientation of the tool is inclined. Spot welding on the work piece. Gripper functions on the work piece. Motion of a work piece under an external TCP.

# **BASE – Coordinate system**

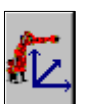

Coordinate system whose origin is located in the work piece. <u>Area of application:</u> Motion of work piece with defined BASE. "Mouse" jogging of work piece if the positive X axis of the BASE coordinate system is pointing towards the programmer.

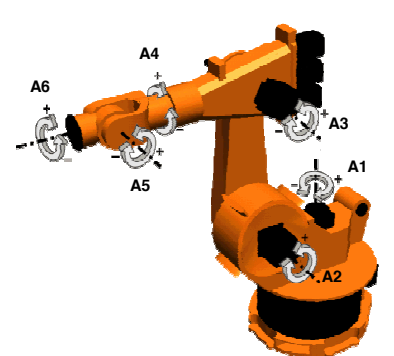

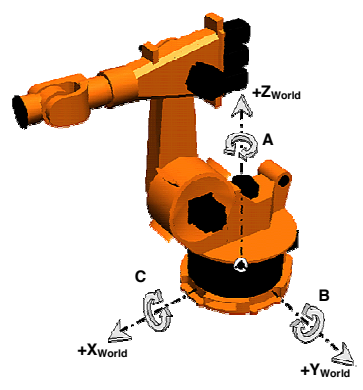

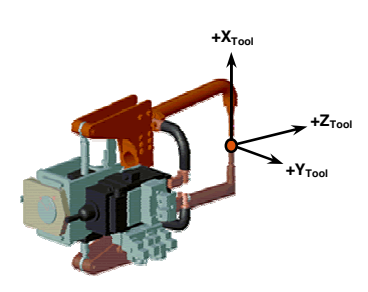

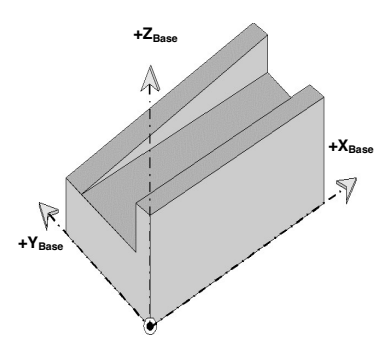

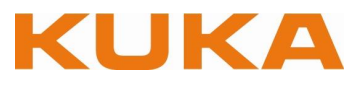

# Setting the mouse position

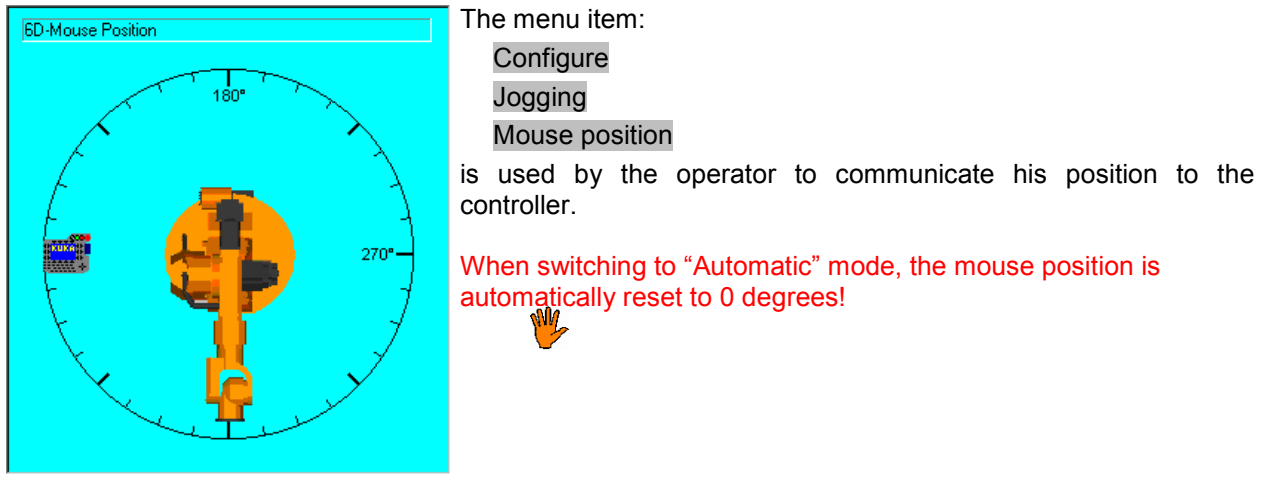

# Setting the mouse configuration

The menu item:

Configure Jogging Mouse configuration

is used by the operator to limit the degrees of freedom (a) and to switch the Dominant mode (b) on or off.

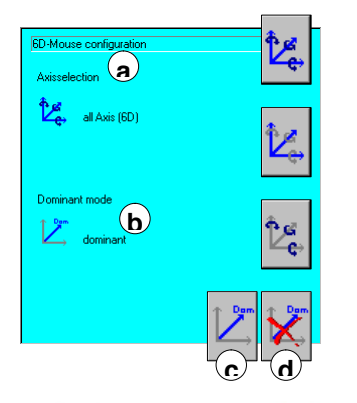

| Axis-spec.:<br>Cartesian:<br>Axis-spec.:<br>Cartesian: | all axes 1 to 6<br>all directions X,Y,Z<br>and all angles A,B,C<br>only main axes 1 to 3<br>only directions X,Y,Z |  |  |  |
|--------------------------------------------------------|----------------------------------------------------------------------------------------------------|--|--|--|
| Axis-spec.:<br>Cartesian:                              | only wrist axes 4 to 6<br>only angles A,B,C                                                                       |  |  |  |
| Dominant mode on ( <b>c</b> )                          |                                                                                                    |  |  |  |

Dominant mode on (**c**) Dominant mode off (**d**)

# Everything for your HMI running

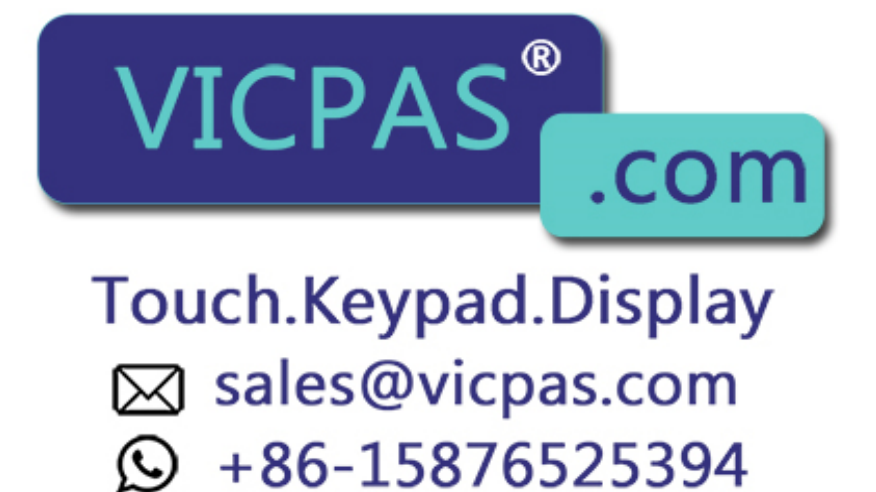